### HOW TO ENTER HOUSING APPLICATION INFORMATION IN BANNER SIS Dorm Room and Meal Application Form (SLARMAP)

#### General:

The *Dorm Room and Meal Application Form* is used to enter all housing application information. The information entered here is the basis for all room and meal plan assignments. Applications may be made for a specific term or a range of terms and can be entered for students or non-students.

#### Check List:

Before you proceed, you must have the following information:

- Student's Identification Number
- Term for which room and meal applications are to be made.

**Remember:** The bottom left of the form displays errors and warnings. This area is referred to as the auto-hint line and should be consulted if you are experiencing any problems. Even if you are not experiencing difficulties you should always keep an eye on this bar, especially if you are updating fields, as it provides important information such as warnings and errors that do not necessarily block your progress.

# Accessing the "Dorm Room and Meal Application Form" (SLARMAP)

Type the name of the form SLARMAP in the Direct Access field.

The adjacent screen will appear:

**Note:** Numbers have been added to the adjacent form to help find and identify the different fields. These numbers correspond to the table below, which defines or explains each field's purpose.

Fields that have a red check mark (✓) in the **Req'd** column are required fields and need to be filled in with the appropriate data (see **Explanation/Description** column for details).

| 🛱 SC    | T Banner - BANSTUDS            |                                                               | IX  |
|---------|--------------------------------|---------------------------------------------------------------|-----|
| Ele     | Options Edit Block Ele         | kd Becard Query Help Window                                   |     |
|         |                                | - RRY                                                         |     |
|         | Options 🛛 🔹 💌                  | (2 Dorm Room and Meal Application Form SLARMAP 5.2 (BANSTUD5) |     |
|         | Room and Meal<br>Application   | ID: 1. Term: 2. A                                             |     |
| W       | IDs, Names, and<br>Addresses   |                                                               | -   |
| **      |                                | Dorm Room and Meal Application                                |     |
|         | Assign Room                    | App Stat. 3                                                   | 18  |
|         | And in March Disa              | App Type: Priority: Priority: 6.                              |     |
|         | Assign Meal Plan               | 5. From Term: (7.) To Term: (8.) Add Date: (9.                | )   |
| 100     | A                              | Meal Plan: Gender. C Male                                     |     |
| 33      | Assign Phone Plan              | C Female                                                      |     |
| _       | Datailed Student               |                                                               |     |
|         | Information                    | Preterences                                                   | - 1 |
|         | Add Down Channes               | Campus: (12,)                                                 |     |
|         | voorbrop classes               | 13. Building:                                                 | _ # |
|         |                                | 14. Category:                                                 |     |
|         | Summary Student<br>Information | Room:                                                         |     |
|         |                                |                                                               |     |
|         | Bio/Demo<br>Information        | Roommete: Sequence: Accepted: 17                              |     |
|         |                                |                                                               |     |
| ID Nur  | tiber; press LIST for person   | search; CDUNT HITS for non-person search.                     |     |
| Intecor | 0.171                          | (data (data))                                                 |     |

| Req'd  | #        | Field          | Action                | Reaction | Explanation/Description      | <b>Related Documentation</b>   |
|--------|----------|----------------|-----------------------|----------|------------------------------|--------------------------------|
|        | 1.       | ID             | Enter student's       |          | Student's identification     | Form referenced: Person        |
| -      |          |                | identification        |          | number.                      | Search Form (SOAIDEN)          |
|        |          |                | number.               |          |                              |                                |
|        | 2.       | Term           | Enter term or double  |          | Term for which room and      | Form referenced: Term          |
| •      |          |                | click on the          |          | meal applications are to be  | Code Validation table          |
|        |          |                | flashlight to perform |          | made.                        | (STVTERM)                      |
|        |          |                | a search.             |          | BUG: If you click on the     |                                |
|        |          |                |                       |          | flashlight and select a term |                                |
| Create | ed on 1/ | 7/2002 2:58 PM |                       |          |                              | Last edited on January 9, 2001 |

Last edited on January 9, 2001 Last printed 4/22/2003 9:47 AM Page 2 of 10

| Req'd        | #    | Field           | Action                     | Reaction | Explanation/Description            | Related Documentation     |
|--------------|------|-----------------|----------------------------|----------|------------------------------------|---------------------------|
|              |      |                 |                            |          | code from the Term Code            |                           |
|              |      |                 |                            |          | Validation table, Banner           |                           |
|              |      |                 |                            |          | sometimes puts the term            |                           |
|              |      |                 |                            |          | code in the ID field rather        |                           |
|              |      |                 |                            |          | than the term field. This          |                           |
|              |      |                 |                            |          | bua will not occur if you          |                           |
|              |      |                 |                            |          | select the term by double          |                           |
|              |      |                 |                            |          | clicking in the <b>From</b> field. |                           |
|              |      |                 |                            |          | Selecting the term by              |                           |
|              |      |                 |                            |          | clicking in any of the other       |                           |
|              |      |                 |                            |          | fields will activate the bug       |                           |
|              |      |                 | Proceed to the <b>Next</b> |          | inclus the actuate the bug.        |                           |
|              |      |                 | <b>Block</b> by clicking   |          |                                    |                           |
|              |      |                 | the icon, or by            |          |                                    |                           |
|              |      |                 | pressing Ctrl + Page       |          |                                    |                           |
|              |      |                 | Down on your               |          |                                    |                           |
|              |      |                 | keyboard                   |          |                                    |                           |
| Dorm l       | Roon | n and Meal Appl | ication                    |          |                                    |                           |
|              | 3.   | App Stat        | Enter a code (max 2        |          | Application Status.                | Form referenced:          |
|              |      |                 | characters) or             |          | Designates the status of           | Housing Application       |
|              |      |                 | double click the           |          | the housing application. If        | Status Validation Form    |
|              |      |                 | flashlight to select       |          | the status is flagged as           | (STVHAPS)                 |
|              |      |                 | one from a pick list.      |          | inactive the applicant             |                           |
|              |      |                 |                            |          | cannot receive                     |                           |
|              |      |                 |                            |          | assignments for a room,            |                           |
|              |      |                 |                            |          | meal or phone.                     |                           |
|              | 4.   | Date            |                            |          | Application status date.           |                           |
|              |      |                 |                            |          | This is a system-generated         |                           |
|              |      |                 |                            |          | date.                              |                           |
| $\checkmark$ | 5.   | Арр Туре        | Enter a code (max 4        |          | Designates the type of             | Form referenced: Room     |
| -            |      |                 | characters) or             |          | housing/meal application           | and Meal Application Type |
|              |      |                 | double click in the        |          | that is being processed. An        | Validation Form           |
|              |      |                 | field to select one        |          | indicator on STVARTP               | (STVARTP)                 |

| Req'd | #  | Field     | Action              | Reaction | Explanation/Description      | Related Documentation |
|-------|----|-----------|---------------------|----------|------------------------------|-----------------------|
|       |    |           | from a pick list.   |          | designates whether the       |                       |
|       |    |           |                     |          | application type is for      |                       |
|       |    |           |                     |          | rooms only, meals only, or   |                       |
|       |    |           |                     |          | for a combination of room    |                       |
|       |    |           |                     |          | and meal.                    |                       |
|       | 6. | Priority  |                     |          | Designates the priority of   |                       |
|       |    | 5         |                     |          | the application in the       |                       |
|       |    |           |                     |          | batch scheduler process.     |                       |
|       |    |           |                     |          | The lowest priority is       |                       |
|       |    |           |                     |          | scheduled first.             |                       |
|       |    |           |                     |          | e.a. priority 1 is scheduled |                       |
|       |    |           |                     |          | before priority 2.           |                       |
|       |    |           |                     |          | The use of priority codes is |                       |
|       |    |           |                     |          | defined by the institution.  |                       |
|       |    |           |                     |          | If an applicant has no       |                       |
|       |    |           |                     |          | priority, they will be       |                       |
|       |    |           |                     |          | processed in application     |                       |
|       |    |           |                     |          | date order after the         |                       |
|       |    |           |                     |          | applicants with priorities   |                       |
|       |    |           |                     |          | Priorities can be entered    |                       |
|       |    |           |                     |          | online or they can be        |                       |
|       |    |           |                     |          | loaded via a user created    |                       |
|       |    |           |                     |          | SOL loader program           |                       |
|       | 7  | From Term | Enter from term or  |          | From Term Used to            | Form referenced: Term |
| •     | 7. |           | double click in the |          | designate the start or       | Validation Form       |
|       |    |           | field to perform a  |          | beginning term for the       | (STVTERM)             |
|       |    |           | search              |          | application When adding      |                       |
|       |    |           | Scarch.             |          | an application this term     |                       |
|       |    |           |                     |          | must be equal to the term    |                       |
|       |    |           |                     |          | in the Key Block and must    |                       |
|       |    |           |                     |          | ho loss than or oqual to     |                       |
|       |    |           |                     |          | the To Torm                  |                       |
|       | 0  | To Torm   | Entor to torm or    |          | The To Term field is used    | Form referenced: Term |
| ✓     | 0. |           | double click in the |          | to designate the To or       | Validation Form       |
|       |    |           | field to perform a  |          | ending term for the          | (STVTERM)             |

| Req'd | #   | Field     | Action              | Reaction | Explanation/Description      | <b>Related Documentation</b> |
|-------|-----|-----------|---------------------|----------|------------------------------|------------------------------|
|       |     |           | search.             |          | application. The To Term     |                              |
|       |     |           |                     |          | must be equal to or          |                              |
|       |     |           |                     |          | greater than the From        |                              |
|       |     |           |                     |          | Term.                        |                              |
|       | 9.  | Add Date  |                     |          | The Add Date field           |                              |
|       |     |           |                     |          | identifies the date on       |                              |
|       |     |           |                     |          | which the application was    |                              |
|       |     |           |                     |          | added to the system.         |                              |
|       | 10. | Meal Plan | Enter a code (max 4 |          | Meal Plan. Used to           | Form referenced: Meal        |
|       |     |           | characters) or      |          | indicate the preferred meal  | Rate Code Validation         |
|       |     |           | double click in the |          | plan choice of the           | Form (STVMRCD)               |
|       |     |           | field to perform a  |          | applicant.                   |                              |
|       |     |           | search.             |          |                              |                              |
|       | 11. | Gender    |                     |          | Gender.                      |                              |
|       |     |           |                     |          | Valid values are 'M' - male, |                              |
|       |     |           |                     |          | 'F' - female and 'N' for     |                              |
|       |     |           |                     |          | unknown.                     |                              |
|       |     |           |                     |          | If Sex has been entered on   |                              |
|       |     |           |                     |          | the General Person Form      |                              |
|       |     |           |                     |          | (SPAPERS), the value will    |                              |
|       |     |           |                     |          | default to this form.        |                              |
|       |     |           |                     |          | Changes made to gender       |                              |
|       |     |           |                     |          | on this form will be         |                              |
|       |     |           |                     |          | reflected on the General     |                              |
|       |     |           |                     |          | Person Form.                 |                              |
|       |     |           |                     |          | Applicant gender is used     |                              |
|       |     |           |                     |          | when assigning persons to    |                              |
|       |     |           |                     |          | rooms. If a room's gender    |                              |
|       |     |           |                     |          | is specified on the Room     |                              |
|       |     |           |                     |          | Definition Form then only    |                              |
|       |     |           |                     |          | persons of that specific     |                              |
|       |     |           |                     |          | gender may be assigned to    |                              |
|       |     |           |                     |          | the room through on-line     |                              |
|       |     |           |                     |          | or batch processing.         |                              |
|       |     |           |                     |          | When performing Batch        |                              |

| Req'd  | #        | Field                 | Action               | Reaction | Explanation/Description      | Related Documentation          |
|--------|----------|-----------------------|----------------------|----------|------------------------------|--------------------------------|
|        |          |                       |                      |          | Scheduling (SLRSCHD), if     |                                |
|        |          |                       |                      |          | the room gender defined      |                                |
|        |          |                       |                      |          | on the Room Definition       |                                |
|        |          |                       |                      |          | Form (SLARDEF) is null or    |                                |
|        |          |                       |                      |          | blank, then the first        |                                |
|        |          |                       |                      |          | applicant in the room        |                                |
|        |          |                       |                      |          | defines the gender of the    |                                |
|        |          |                       |                      |          | room. If the first applicant |                                |
|        |          |                       |                      |          | assigned to a null gender    |                                |
|        |          |                       |                      |          | room has a gender of 'N' -   |                                |
|        |          |                       |                      |          | unknown on their General     |                                |
|        |          |                       |                      |          | Person Form (SPAPERS),       |                                |
|        |          |                       |                      |          | then no other persons will   |                                |
|        |          |                       |                      |          | be batch scheduled into      |                                |
|        |          |                       |                      |          | this room, because the       |                                |
|        |          |                       |                      |          | gender of the first person   |                                |
|        |          |                       |                      |          | assigned is unknown.         |                                |
|        |          |                       |                      |          | When performing on-line      |                                |
|        |          |                       |                      |          | assignments in the Room      |                                |
|        |          |                       |                      |          | Assignment Form              |                                |
|        |          |                       |                      |          | (SLARASG), persons of        |                                |
|        |          |                       |                      |          | multiple genders may be      |                                |
|        |          |                       |                      |          | assigned to a single room    |                                |
|        |          |                       |                      |          | with a null gender           |                                |
|        |          |                       |                      |          | specification, to permit     |                                |
|        |          |                       |                      |          | married housing and co-ed    |                                |
|        |          |                       |                      |          | housing.                     |                                |
|        |          |                       |                      |          |                              |                                |
| Prefer | ences    | 5                     |                      |          |                              |                                |
|        | 12.      | Campus                | Enter a valid campus |          | Campus.                      | Form referenced:               |
|        |          |                       | code (max. 3         |          | If no campus is specified    | Campus Validation table        |
|        |          |                       | characters) or       |          | then any room regardless     | (STVCAMP)                      |
|        |          |                       | double click in the  |          | of its campus designation    |                                |
|        |          |                       | field to perform a   |          | can be used for              |                                |
|        |          |                       | search.              |          | assignments.                 |                                |
| Creat  | ed on 1  | /7/2002 2:58 PM       |                      |          |                              | Last edited on January 9, 2001 |
| Creat  | ed by R  | ebecca Sinclair-Smith |                      |          |                              | Last printed 4/22/2003 9:47 AM |
| SLAR   | IVIAP.do | JC                    |                      |          |                              | Page 6 of 10                   |

| Req'd | #   | Field    | Action                  | Reaction | Explanation/Description     | Related Documentation     |
|-------|-----|----------|-------------------------|----------|-----------------------------|---------------------------|
|       | 13. | Building | Enter the preferred     |          | Building.                   | Form referenced: Building |
|       |     |          | building code (max.     |          | Building preference will be | Validation table          |
|       |     |          | 6 char.) the            |          | used by the batch           | (STVBLDG)                 |
|       |     |          | applicant has           |          | scheduler process to locate |                           |
|       |     |          | requested or double     |          | a dorm room in the          |                           |
|       |     |          | click the flashlight to |          | applicant's preferred       |                           |
|       |     |          | perform a search.       |          | building.                   |                           |
|       | 14. | Category | Enter the preferred     |          | Category.                   | Form referenced:          |
|       |     |          | building category or    |          | Building categories are     | Building Category Query   |
|       |     |          | double click the        |          | maintained on the Building  | Form (SLQBCAT)            |
|       |     |          | flashlight to perform   |          | Definition Form             |                           |
|       |     |          | a search.               |          | (SLABLDG). A building       |                           |
|       |     |          |                         |          | category preference         |                           |
|       |     |          |                         |          | cannot be entered unless a  |                           |
|       |     |          |                         |          | building preference has     |                           |
|       |     |          |                         |          | been entered. This is a     |                           |
|       |     |          |                         |          | non-required field.         |                           |
|       | 15. | Room     |                         |          | Room.                       | Form referenced: Room     |
|       |     |          |                         |          | Designates the applicant's  | Query Form (SLQROOM)      |
|       |     |          |                         |          | preferred dorm room         |                           |
|       |     |          |                         |          | number (max 10 char)        |                           |
|       |     |          |                         |          | within the preferred        |                           |
|       |     |          |                         |          | building. A room number     |                           |
|       |     |          |                         |          | cannot be entered without   |                           |
|       |     |          |                         |          | specifying a building. To   |                           |
|       |     |          |                         |          | obtain a list of all the    |                           |
|       |     |          |                         |          | rooms in the building or to |                           |
|       |     |          |                         |          | find out additional         |                           |
|       |     |          |                         |          | information about the       |                           |
|       |     |          |                         |          | room click on the search    |                           |
|       |     |          |                         |          | icon to display the Room    |                           |
|       |     |          |                         |          | Query Form (SLQROOM).       |                           |
|       |     |          |                         |          | If the room number          |                           |
|       |     |          |                         |          | information is maintained   |                           |
|       |     |          |                         |          | on this form, it will be    |                           |
|       |     |          |                         |          | used by the batch           |                           |

| Req'd | #   | Field    | Action               | Reaction            | Explanation/Description    | Related Documentation |
|-------|-----|----------|----------------------|---------------------|----------------------------|-----------------------|
|       |     |          |                      |                     | scheduler process when     |                       |
|       |     |          |                      |                     | scheduling the applicant   |                       |
|       |     |          |                      |                     | into a dorm room. If the   |                       |
|       |     |          |                      |                     | preferred room is not      |                       |
|       |     |          |                      |                     | available then the next    |                       |
|       |     |          |                      |                     | best fit room will be      |                       |
|       |     |          |                      |                     | assigned to the applicant. |                       |
|       | 16. | Sequence |                      |                     | Roommate Sequence.         |                       |
|       |     |          |                      |                     | This cannot be updated on  |                       |
|       |     |          |                      |                     | this form and is display   |                       |
|       |     |          |                      |                     | only.                      |                       |
|       | 17. | Accepted |                      |                     |                            |                       |
|       |     |          | Save your changes    | If the save was     |                            |                       |
| -     |     |          | by clicking on the   | successful, the     |                            |                       |
|       |     |          | Save icon or by      | following message   |                            |                       |
|       |     |          | pressing F10 on      | will appear in the  |                            |                       |
|       |     |          | your keyboard.       | auto-hint line:     |                            |                       |
|       |     |          |                      | Transaction         |                            |                       |
|       |     |          |                      | complete: 1 records |                            |                       |
|       |     |          |                      | applied and saved.  |                            |                       |
|       |     |          | Proceed to the Next  |                     |                            |                       |
|       |     |          | Block by clicking    |                     |                            |                       |
|       |     |          | the icon, or by      |                     |                            |                       |
|       |     |          | pressing Ctrl + Page |                     |                            |                       |
|       |     |          | Down on your         |                     |                            |                       |
|       |     |          | keyboard.            |                     |                            |                       |

## **Special Attributes Window**

This window is used to enter any special attributes the student has requested or requires, such as proximity to a computer lab, air conditioning, etc..

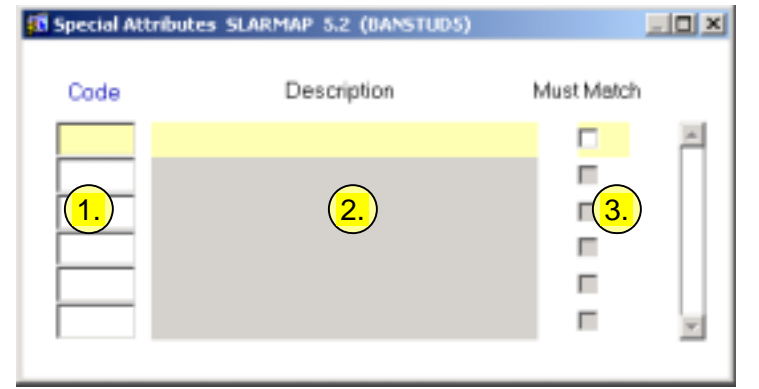

| Req'd | #  | Field       | Action                                   | Reaction            | Explanation/Description    | Related Documentation                        |
|-------|----|-------------|------------------------------------------|---------------------|----------------------------|----------------------------------------------|
|       | 1. | Code        | Enter the code for the desired attribute |                     | Special attribute code.    | Form referenced:<br>Building/Room Attributes |
|       |    |             | or double click in the                   |                     |                            | Validation table                             |
|       |    |             | field to choose from                     |                     |                            | (STVRDEF)                                    |
|       |    |             | a pick list.                             |                     |                            |                                              |
|       | 2. | Description |                                          |                     | Special attribute          |                                              |
|       |    |             |                                          |                     | description. Defaults in   |                                              |
|       |    |             |                                          |                     | from code.                 |                                              |
|       | 3. | Must match  |                                          |                     | If the Must Match box is   |                                              |
|       |    |             |                                          |                     | checked, the applicant can |                                              |
|       |    |             |                                          |                     | only be put in a room with |                                              |
|       |    |             |                                          |                     | that attribute attached to |                                              |
|       |    |             |                                          |                     | it.                        |                                              |
|       |    |             | Save your changes                        | If the save was     |                            |                                              |
|       |    |             | by clicking on the                       | successful, the     |                            |                                              |
|       |    |             | Save icon or by                          | following message   |                            |                                              |
|       |    |             | pressing F10 on                          | will appear in the  |                            |                                              |
|       |    |             | your keyboard.                           | auto-hint line:     |                            |                                              |
|       |    |             |                                          | Transaction         |                            |                                              |
|       |    |             |                                          | complete: 1 records |                            |                                              |
|       |    |             |                                          | applied and saved.  |                            |                                              |
|       |    |             | Proceed to the Next                      | Returns you to the  |                            |                                              |
| -     |    |             | Block by clicking                        | main window of the  |                            |                                              |

Last edited on January 9, 2001 Last printed 4/22/2003 9:47 AM Page 9 of 10

| Req'd | # | Field | Action               | Reaction | Explanation/Description | Related Documentation |
|-------|---|-------|----------------------|----------|-------------------------|-----------------------|
|       |   |       | the icon, or by      | form.    |                         |                       |
|       |   |       | pressing Ctrl + Page |          |                         |                       |
|       |   |       | Down on your         |          |                         |                       |
|       |   |       | keyboard.            |          |                         |                       |